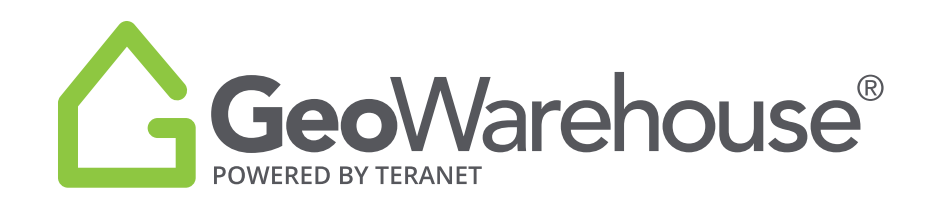

## TIPS & TRICKS HOW TO CHOOSE A PROPERTY FROM THE MAP

The steps to choose a property from the map vary based on the type of computer or devise you are using.

- If you are using a PC or a Mac with a mouse, touch pad or track pad single left click on the property and an information box will appear.
- If you are using a devise with a touchscreen such as an iPad, place your finger or stylus pen on the map and hold until the information box appears.

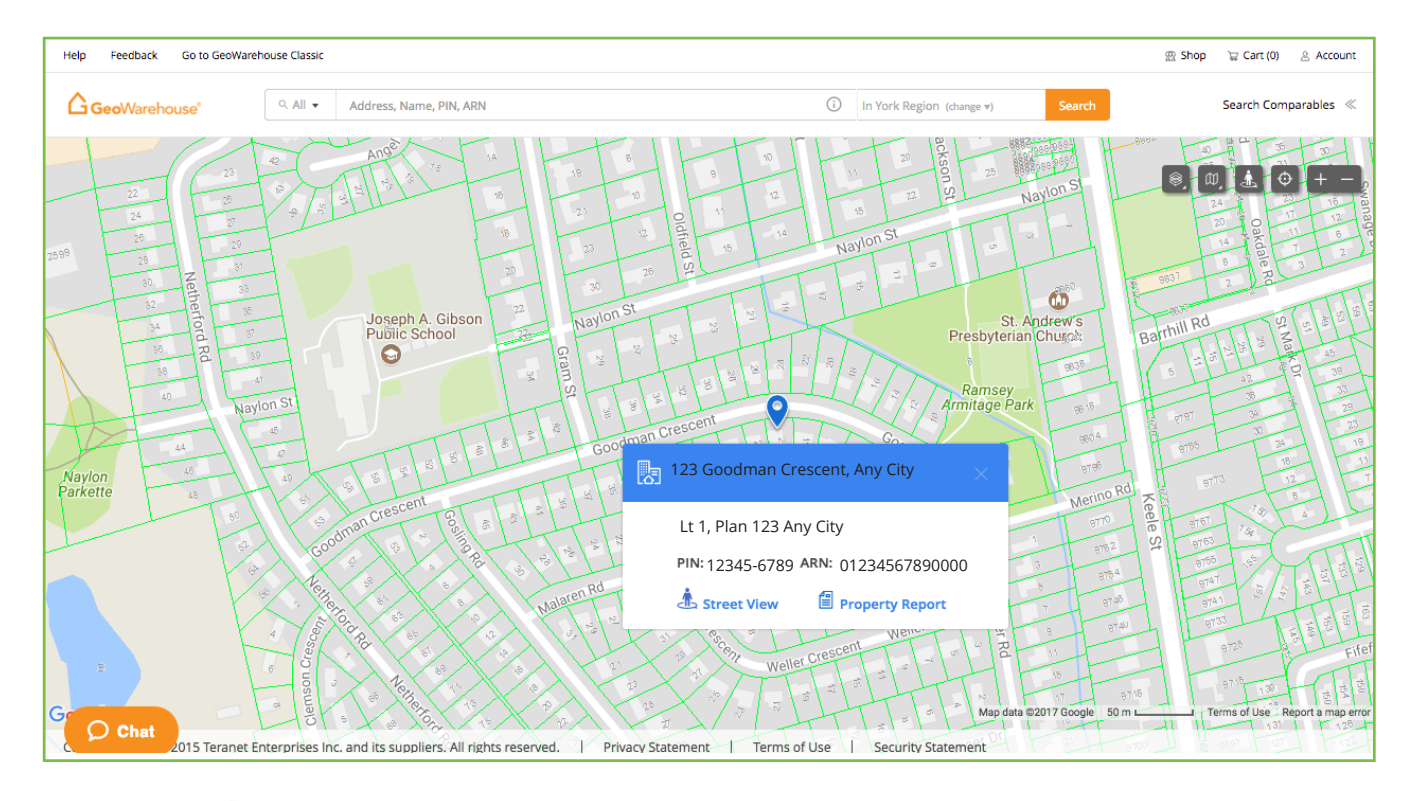

• Select 📥 Street View OR 🗐 Property Report for more information.